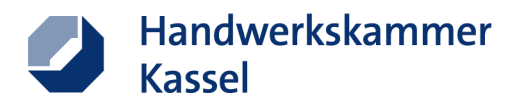

# **Digitale Sprechtags-Buchung mit Eveeno**

1. Sie möchten eine:n neue:n Teilnehmer:in für Ihren Sprechtag eintragen:

Gehen Sie auf folgende Seite: https://www.hwk-kassel.de/betriebsfuehrung/sprechtage

| Handwerkskammer<br>Kassel                       | Über uns 🗸   Presse & Medien 🗸   Kontakt 👻   Leichte Sprache   🧍 🖬 🌀 🛛 |
|-------------------------------------------------|------------------------------------------------------------------------|
| Ausbildung - Weiterbildung - Existenzgründung - | Betriebsführung und Beratung - Service-Center -                        |
| Sprechtage                                      |                                                                        |
| 8-                                              | Inhait                                                                 |
|                                                 | Betriebswirtschaft                                                     |
|                                                 | Digitalisierung                                                        |
|                                                 | Internet & Social Media                                                |
| • Printer - Adventer Betriebswirtschaft         |                                                                        |
| Kanal                                           |                                                                        |
| Rassei                                          | +                                                                      |
| Hofgeismar                                      | +                                                                      |

Hier ist eine Aufteilung nach:

- 1. Betriebswirtschaft,
- 2. Digitalisierung,
- 3. Internet & Social-Media

Klicken Sie auf das jeweilige Feld und es erscheinen alle Sprechtage des jeweiligen Standorts, wie das folgende Beispiel deutlich macht.

Hier sieht man die Betriebswirtschaftlichen Sprechtag in Kassel:

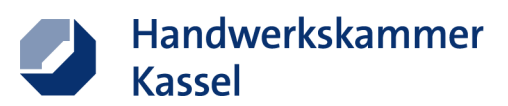

| Betriebswirtschaft                                                                                                 |
|----------------------------------------------------------------------------------------------------|
| Kassel -                                                                                                    |
|                                                                                                    |
| Klicken Sie bitte auf das jeweilige Datum, um einen Beratungstermin im Hause der Handwerkskammer Kassel zu buchen. |
| Handwerkskammer Kassel                                                                                             |
| Scheidemannplatz 2                                                                                                 |
| 34117 Kassel                                                                                                    |
| Telefon: 0561 7888-154                                                                                             |
| Telefax: 0561 7888-20154                                                                                           |
| E-Mail: jennifer.klein@hwk-kassel.de                                                                               |
| <b>6 April</b> – Barbara Fiffert                                                                                   |
| <b>13. April</b> – Barbara Eiffert                                                                                 |
| <b>27. April</b> – Philipp Zuschlag                                                                                |
| <ul> <li>4. Mai – Nikola Rust</li> </ul>                                                                           |
| 11. Mai – Barbara Eiffert                                                                                          |
| ■ 17. Mai – Barbara Eiffert                                                                                        |
| 1. Juni – Martin Broszat                                                                                           |
|                                                                                                    |

Klicken Sie dann auf den jeweiligen Sprechtag, z.B. 6. April 2023.

Es öffnet sich in einem neuen Fenster die **Anmeldeseite von Eveeno**. Hier können Sie dann die geforderten Betriebsdaten eingeben.

Der Betrieb bekommt anschließend automatisch eine Terminbestätigung per E-Mail.

Anmeldung

### Betriebswirtschaftlicher Sprechtag am 06.04.2023

Hier können Sie ganz einfach einen Termin bei uns buchen. Sie erhalten anschließend eine Buchungsbestätigung per E-Mail.

Sie sind Existenzgründer im Handwerk oder wollen einen Betrieb übernehmen? Erste Hinweise und Informationen finden Sie hier. Dort können Sie sich auch die »Vorbereitungen zum Businessplan« herunterladen und - soweit möglich - ausgefüllt zur Beratung mitbringen.

Sie sind Handwerker:in und führen selbständig einen Betrieb? Je nach individueller Fragestellung sind entsprechende Unterlagen, wie ein aktueller Jahresabschluss oder BWA, für ein erfolgreiches Beratungsgespräch hilfreich.

Sie möchten sich in einem zulassungspflichtigen Handwerk selbstständig machen, haben aber keinen Meistertitel? Dann wenden Sie sich, **bevor Sie einen Beratungstermin bei uns vereinbaren**, erst einmal an unsere Rechtsabteilung unter der Telefonnr. 0561 7888-103 oder -104.

Bei weiteren Fragen stehen wir Ihnen gern zur Verfügung: 0561 7888-154.

⊖ nein

Betriebsname

#### Hinweis zur Buchungsbestätigung: Bitte überprüfen Sie auch Ihren Spam-Ordner!

| Teilnehmer                |                                                                                                    |
|---------------------------|----------------------------------------------------------------------------------------------------|
| Anrede 🤇                  | ) Frau O Herr                                                                                                    |
| Vorname *                 |                                                                                                    |
| Nachname *                |                                                                                                    |
| weitere Angaben zum Teilı | nehmer / Betrieb                                                                                                   |
| Betriebsart * C           | <ul> <li>Bestandsbetrieb (dann bitte Betriebsname und Betriebsnummer angeben)</li> <li>Gründungsbetrieb</li> </ul> |
| Meistertitel              | ) ia                                                                                                    |

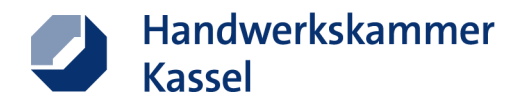

Wenn Sie alle Pflichteingaben gemacht haben, müssen Sie im weiteren Verlauf der Datenschutzerklärung zustimmen und den angezeigten Code eingeben. Dann ist der Vorgang abgeschlossen.

## 2. Teilnehmerdaten in Eveeno abrufen:

Im Folgenden geht es lediglich darum, die Teilnehmerdaten eines KH-Sprechtags über EVEENO abzurufen.

Zugang zu Eveeno: https://eveeno.com/de/user-login

## Hier die Anmeldedaten angeben:

# Login für Veranstalter

Loggen Sie sich mit Mailadresse und Passwort Ihres Veranstalter-Accounts bei eveeno ein.

| Passwort *     Passwort     Passwort vergessen?       angemeldet bleiben (max. 3 Tage) | Kennung (Mailadresse) * | meine@mailadresse.de             |                       |
|----------------------------------------------------------------------------------------|-------------------------|----------------------------------|-----------------------|
| angemeldet bleiben (max. 3 Tage)                                                       | Passwort *              | Passwort                         | Ø Passwort vergessen? |
|                                                                                        |                         | angemeldet bleiben (max. 3 Tage) |                       |

| Ei | nl | 0 | g | g | e | n |
|----|----|---|---|---|---|---|
|    |    | ~ | ь | ь | ~ |   |

oder schnell und kostenlos registrieren

Dann auf "Berechtige Events" klicken. Anschließend auf "Buchungen":

| 0 | Meine Events            | Meine berechtigten Events                                                                                                    |                                       |
|---|-------------------------|----------------------------------------------------------------------------------------------------|---------------------------------------|
| 1 | Neues Event erstellen   | 0                                                                                                    |                                       |
|   | Teamarbeit              |                                                                                                    |                                       |
| 0 | Berechtigte Events      | ählen, in dessen Namen Sie arbeiten.                                                                                                    |                                       |
| ĥ | Berechtigungen vergeben | Berechtigungen von diesem Veranstalter anzeigen                                                                                                    |                                       |
|   | Abrechnung              | Jennifer Klein (jennifer.klein@hwk-kassel.de)                                                                                                    | \$                                    |
| И | Abrechnungen            | Suchtext ×                                                                                                    | Eventdatum ×                          |
|   |                         | Eventnr, Name, Ort                                                                                                    | 2                                     |
|   |                         | Aktiv Entwurf Beendet 1 Alle 1                                                                                                    | Anzeigen: 10 •                        |
|   |                         | 30.03.2023     Betriebswirtschaftlicher Sprechtag am 30.03.2023       09:00 Uhr     34117 Kassel, Scheidemannplatz 2       €vent 107560     Event 107560 | 4/4<br>Teilnehmer<br>0,00 €<br>Umsatz |
|   |                         | < 1/1 >                                                                                                    |                                       |

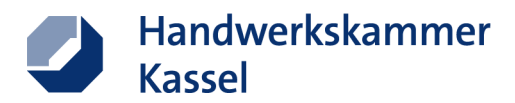

Beachten Sie, dass Sie in dem Drop-Down Feld (Jennifer Klein (jennifer.klein@hwkkassel.de) auswählen können, von wem Sie das Event übertragen bekommen haben.

| Betriebswirtschaftlicher Sprechtag<br>am 30.03.2023<br>Kassel 30.03.2023<br>Event 107560<br>Eventseite + Testmodus + | Übersicht                                                                              |              |             |         |          |           |  |  |  |
|----------------------------------------------------------------------------------------------------|----------------------------------------------------------------------------------------|--------------|-------------|---------|----------|-----------|--|--|--|
| II Dashboard                                                                                                    |                                                                                        | ausgebucht   | wartend     | gebucht | zugesagt | storniert |  |  |  |
| Einstellungen                                                                                                    | Gesamtzahl Buchungen                                                                   | 4/4          | 0           | 0       | 4        | 0         |  |  |  |
| 🖶 Buchungen                                                                                                    | Anrede anzeigen ▼<br>Betriebsart verbergen ▲                                           |              |             |         |          |           |  |  |  |
| Buchungen                                                                                                    |                                                                                        |              |             |         |          |           |  |  |  |
| i) Übersicht                                                                                                    | Bestandsbetrieb (dann bitte Betriebsname und<br>Betriebsnummer angeben)                | 2            | 0           | 0       | 2        | 0         |  |  |  |
| 용 Buchungsdaten                                                                                                    | Gründungsbetrieb                                                                       | 2            | 0           | 0       | 2        | 0         |  |  |  |
| Teilnehmerliste                                                                                                    |                                                                                        | Meistertitel | verbergen 🛦 |         |          |           |  |  |  |
|                                                                                                    | ,                                                                                      | 2            | 0           | 0       | 2        | 0         |  |  |  |
|                                                                                                    | nein                                                                                   | 2            | 0           | 0       | 2        | 0         |  |  |  |
| Manuelle Buchung                                                                                                    | Land anzeigen 🔻                                                                        |              |             |         |          |           |  |  |  |
| Einlass-Management                                                                                                   |                                                                                        |              |             |         |          |           |  |  |  |
| <ul> <li>Einlasskontrolle</li> </ul>                                                                                 |                                                                                        |              |             |         |          |           |  |  |  |
| ×                                                                                                    | Termin 1 – 09:00 bis 10:45 Uhr                                                         | 1/1          | 0           | 0       | 1        | 0         |  |  |  |
| Protokoll                                                                                                    | Termin 2 – 10:45 bis 12:00 Uhr                                                         | 1/1          | 0           | 0       | 1        | 0         |  |  |  |
|                                                                                                    | Termin 3 – 13:30 bis 15:00 Uhr                                                         | 171          | 0           | 0       | 1        | 0         |  |  |  |
|                                                                                                    | Termin 4 – 15:00 bis 16:30 Uhr                                                         | 171          | 0           | 0       | 1        | 0         |  |  |  |
|                                                                                                    | Datenschutz verbergen 🛦                                                                |              |             |         |          |           |  |  |  |
|                                                                                                    | Ich habe die Datenschutzerklärung gelesen und<br>akzeptiert.                           | 4            | 0           | 0       | 4        | 0         |  |  |  |
|                                                                                                    |                                                                                        | Newsletter   | verbergen 🛦 |         |          |           |  |  |  |
|                                                                                                    | Ich möchte in Zukunft den Newsletter der HWK Kassel erhalten. (Jederzeit stornierbar.) | 1            | 0           | 0       | 1        | 0         |  |  |  |

Dann erscheint folgender Bildschirm und dann klicken Sie auf "Teilnehmerliste":

Hier sehen Sie unter Buchungen dann alle Daten der angemeldeten Teilnehmer:innen des jeweiligen Sprechtags (die auf Wunsch auch exportiert werden können).

| am<br>Kas<br>Eve<br>Eve       | 30.03.2023<br>sel 30.03.2023<br>nt 107560<br>entseite + Testmodus + | T<br>Fil                                                     | eilneh<br><sub>ter:</sub> | merlist          | е       |                            |                         |                |              |                   | <b>⊘</b>            |
|-------------------------------|---------------------------------------------------------------------|--------------------------------------------------------------|---------------------------|------------------|---------|----------------------------|-------------------------|----------------|--------------|-------------------|---------------------|
| (1) (1)<br>(2) (1)<br>(2) (1) | Dashboard<br>Einstellungen<br><b>Buchungen</b>                      | Nur Teilnehmer (unbezahlt und bezahlt) Alle Buchungsoptionen |                           |                  |         |                            |                         |                |              | \$                |                     |
|                               | Buchungen                                                           |                                                              |                           |                  |         |                            |                         |                |              |                   |                     |
| (i)                           | Übersicht                                                           | He                                                           | erunterlad                | den:             |         |                            |                         |                |              |                   |                     |
| R                             | Buchungsdaten                                                       |                                                              | Excel ab 2007             | CSV-Kor          | nma     | CSV-Semikolon              | Mailadressen            |                |              |                   |                     |
| ≡                             | Teilnehmerliste                                                     |                                                              |                           |                  |         |                            |                         |                |              |                   |                     |
| <u>lad</u>                    | Zeitverlauf                                                         | 4                                                            | Buchur                    | ngen             |         |                            |                         |                |              |                   |                     |
| ľ                             | Manuelle Buchung                                                    | ы                                                            | Vorname                   | Nachname         |         | Be                         | triebsart               |                | Meistertitel | Betrie            | bsname              |
| "                             | Einlass-Management                                                  |                                                              | Claudia                   | Freimiller-Daher | Bestand | dsbetrieb (dann bitte Betr | iebsname und Betriebsnu | ummer angeben) | ja           | Praxis für Haaräs | hetik und Präventio |
| 0                             | Einlasskontrolle                                                    |                                                              | Andy                      | lttner           | Gründu  | ingsbetrieb                |                         |                |              |                   |                     |
|                               | Drotokoll                                                           |                                                              | Holger                    | Börner           | Bestand | dsbetrieb (dann bitte Betr | iebsname und Betriebsnu | ummer angeb    |              |                   |                     |
|                               | FIOLOKOII                                                           |                                                              | Faruk                     | Muminovic        | Gründu  | ingsbetrieb                |                         |                | nein         |                   |                     |
|                               |                                                                     |                                                              |                           |                  |         |                            |                         |                |              |                   | ,                   |

Ansprechpartner:in für Rückfragen:

Jennifer Klein: 0561 7888-154 Dr. Matthias Joseph: 0561 7888-166